This is a step-by-step guide for accepting your UAccess Employee Graduate Notice of Appointment.

#### **Grad NOA Email**

The Grad NOA process delivered the following email to your personal email address

| 🗌 View: All 🧹                                                                        | Arrange by 🥪 | ^ |
|--------------------------------------------------------------------------------------|--------------|---|
| uaccess-employeesup@email.arizona.edu<br>***Notice of AppointmentAction Required *** | 8:27 PM      |   |
|                                                                                      |              |   |
|                                                                                      |              |   |

A link provided within the text of the email message will navigate to the UAccess authentication window (WebAuth).

• The link is located in the section outlined in red.

| ***Notice of AppointmentAction Required ***                                                                                                    | ⊕ ↓ ↓            |
|----------------------------------------------------------------------------------------------------|------------------|
| uaccess-employeesup@email.arizona.edu (uaccess-employeesup@email.arizona.edu) Add to contacts 8:27 PM<br>To:                                                                                                    |                  |
| Dear:                                                                                                    |                  |
| Your 2013-2014 University of Arizona Notice of Appointment(NOA)is now available for your review and acceptance                                                                                                    |                  |
| Please carefully review the information on your Notice of Appointment and indicate your acceptance as directed below. If you have<br>questions about your notice, or if the terms of the appointment are not consistent with your understanding, please contact your supervisor o<br>authorized individuals before accepting your appointment.                                                                                            | or other         |
| In accordance with Arizona Board of Regents Policy Chapter VI and the University Handbook for Appointed Personnel 2.06.01, NOAs must be sign<br>and accepted no later than fourteen calendar days following the date the notice is posted if the appointment is for a fiscal year, and no 18<br>thirty calendar days following the notice is posted if the appointment is for the academic year                                           | ned<br>ater than |
| Instructions for accepting your Notice of Appointment                                                                                                    |                  |
| Click here to go directly to the Employee Self Service Contracts page:<br>https://follow the link provided in your email<br>OR                                                                                                    |                  |
| <ol> <li>Log onto UAccess Employee at: <u>http://uaccess.arizona.edu</u></li> <li>Enter your NetID (<u>YOURNETID</u>) and password to access "Employee Self Service.</li> <li>On the UAccess Employee page, click on the "Self Service" link under the main menu options.</li> <li>Click on the Contracts folder and select Notice of Appoint/Re-Appoint link.</li> <li>Confirm your acceptance of your Notice of Appointment.</li> </ol> |                  |
| By clicking the "Accept" box, you are both confirming that you have read your Notice of Appointment, and applying your electronic signature indicating that you have accepted the terms set forth in your notice.                                                                                                    |                  |
| 6. Please print a copy of the notice for your records.                                                                                                    |                  |
| For support and assistance with your NetID and password, please contact the 24/7 IT Support Center at (520) 626-TECH (8324)                                                                                                    |                  |
| Experiencing difficulties accessing your Notice of Appointment? Click here for troubleshooting instructions:<br><u>http://syscon.arizona.edu/uaccess-resources/troubleshooting</u>                                                                                                    |                  |
|                                                                                                    |                  |

Control

# THE UNIVERSITY

#### **UAccess Employee – Self Service Login**

• Enter your NetID and Password

| CAS – Central Authentication Service                        | 👌 🔻 🗟 🔻 🖃                                                                 |
|-------------------------------------------------------------|---------------------------------------------------------------------------|
| The University of Arizona®                                  |                                                                           |
| VA<br>NetID WebAuth                                         |                                                                           |
| Enter your NetID and Password  NetID: Password: LOGIN clear | Establish UA NetID authentication now to access protected services later. |

#### **Review Contracts Window**

The "Review Contracts" window will appear and display a "Pending" status

- Click on the "View Contract" link.
- The Grad NOA will be launched in a pdf format.
- Notice that the "Accept" and "Decline" buttons are greyed out and not available for selection.

| <b>UAcces</b>                                                                                                    | s En                          | IPLOYEE                                           |                                        |                           | -                  |                       |
|----------------------------------------------------------------------------------------------------|-------------------------------|---------------------------------------------------|----------------------------------------|---------------------------|--------------------|-----------------------|
| Favorites Main Menu                                                                                                    | > Self Se                     | rvice > Contracts                                 | > Notice of App                        | oint/Reappo               | ointGRD            |                       |
| Review                                                                                                    | v Contr                       | acts                                              |                                        |                           |                    |                       |
| JAKE CARTER                                                                                                    |                               |                                                   |                                        |                           |                    |                       |
| Your University of Ariz<br>information on your No                                                                                                    | ona Notice o<br>otice of Appo | f Appointment (NOA) is<br>intment.                | available to view                      | and accept                | below. Please c    | arefully review the   |
| If you have any question contact your home de                                                                                                    | ons about yo<br>partment's b  | ur NOA, or if the terms ousiness office before ac | of the appointmer<br>ccepting the appo | nt are not co<br>intment. | insistent with you | ur understanding,     |
| By checking the "accept" box below. I acknowledge that I have read my Notice of Appointment and I intend to apply my signature indicating acceptance of the terms set forth therein. |                               |                                                   |                                        |                           |                    |                       |
|                                                                                                    |                               |                                                   |                                        | <u>Personaliz</u>         | e   Find   🗖   🕌   | First 🚺 1 of 1 🕨 Last |
| View Contract                                                                                                    | Trans Nbr                     | UA Title                                          | Dept Status                            |                           | Status Date        | Accept Decline        |
| 1 View Contract                                                                                                    | 519544                        | Graduate Associate,<br>Teaching                   | 0020 Pending                           |                           | 08/12/2013         | Accept Decline        |
|                                                                                                    |                               |                                                   |                                        |                           |                    |                       |

*Note: The web browser pop-up blocker may have to be turned off to activate the Grad NOA from the "View Contract" link.* 

• If the Grad NOA is not activated when the link is clicked, a "help" search may have to be performed to access information about turning off "pop-ups" within specific browsers.

Control

## The University 0. Of Arizona.

### Grad NOA - Employee Self Service Guide

#### **Grad Notice of Appointment**

Carefully review the Grad Notice of Appointment (pages 1 -6) and close the window upon completion.

 If you have questions about your notice, or if the terms of the appointment are not consistent with your understanding, please contact your supervisor or other authorized individual before accepting your appointment.

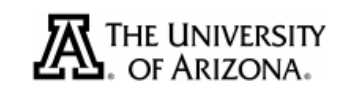

## EXECUTIVE OFFICE OF THE PRESIDENT

NOTICE OF APPOINTMENT

08/12/2013

Jake Carter PO Box 1234 Tucson AZ, 85719 Department: Clearing Control Emplid: 01234567

The following appointment with the University of Arizona has been approved. This Notice of Appointment incorporates any agreement you have signed with your hiring unit that contains specific conditions related to your employment with the University of Arizona.

Graduate Associate, Teaching in Acad Dept, effective from 08/19/2013 through 01/05/2014 at .500 FTE, with an annualized academic salary of \$31,264 which translates to an actual amount of \$7,816.

#### **Accept/Decline Agreement**

The "Accept" and "Decline" buttons are activated on the "Review Contracts" page after you have reviewed your Notice of Appointment.

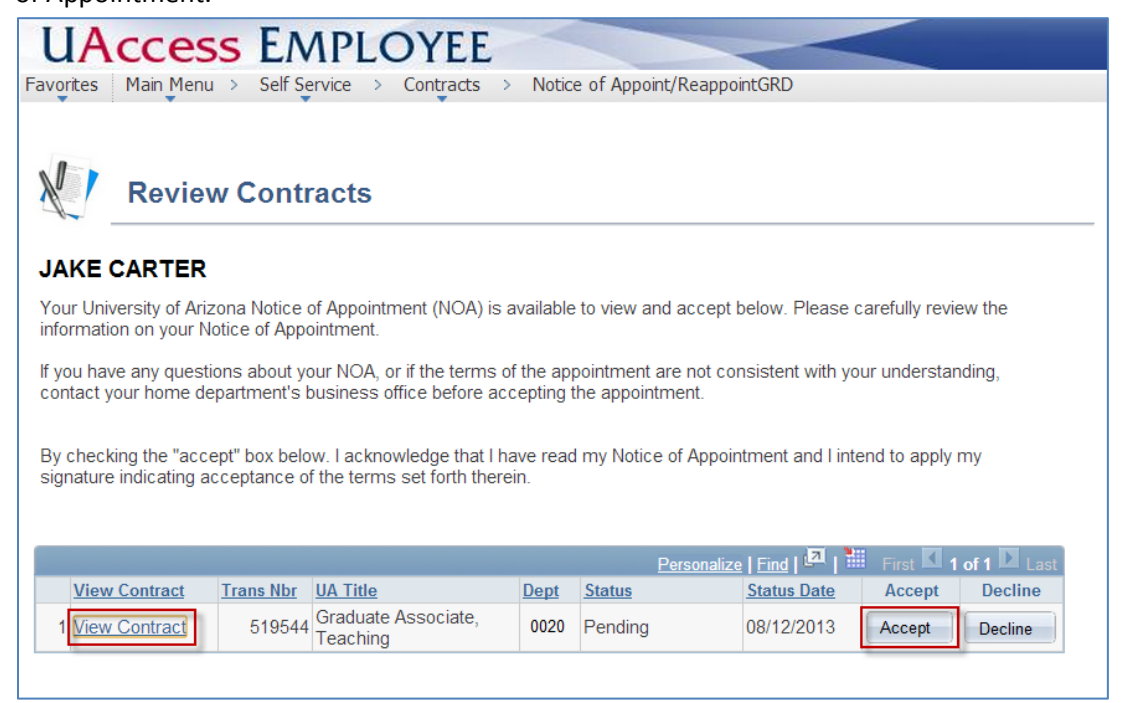

Control

# The University OF Arizona

The contract "Status" changes from "Pending" to "Approved" if you "accept" the contract or "Declined" if you click on the "decline" button.

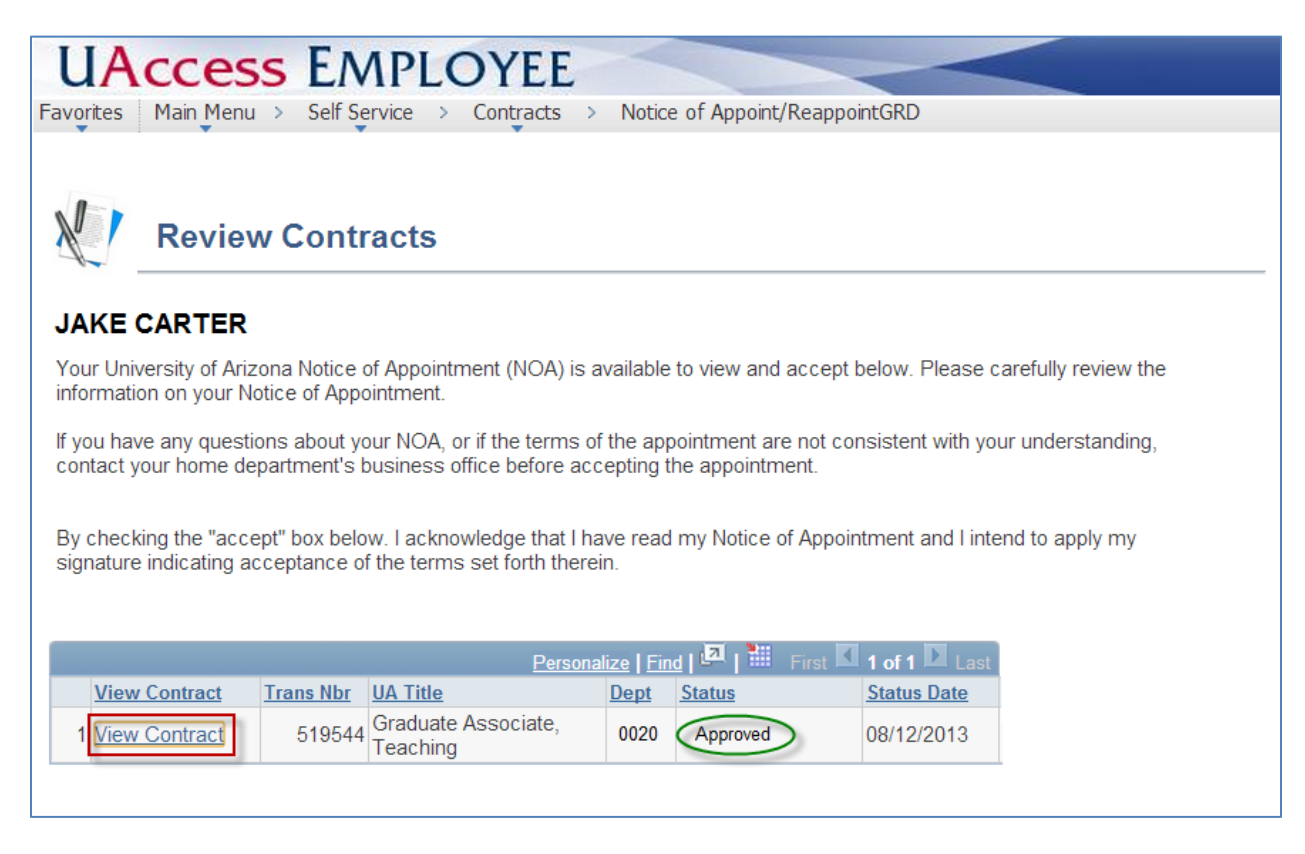

#### **Electronic Signature**

Your electronic signature is captured on Page 5 of the NOA.

• Your signature may be reviewed through the "View Contract" link after you accept the contract.

| GA Cor                   | firmation of Assent                                                                                                    |
|--------------------------|----------------------------------------------------------------------------------------------------|
| I have rea<br>to the bes | In this document in its entirety and agree to abide by the terms therein. I agree to fulfill my assigned duties it of my abilities. |
| Signed                   | Jake Carter                                                                                                    |
| Date                     | 08/12/2013                                                                                                    |